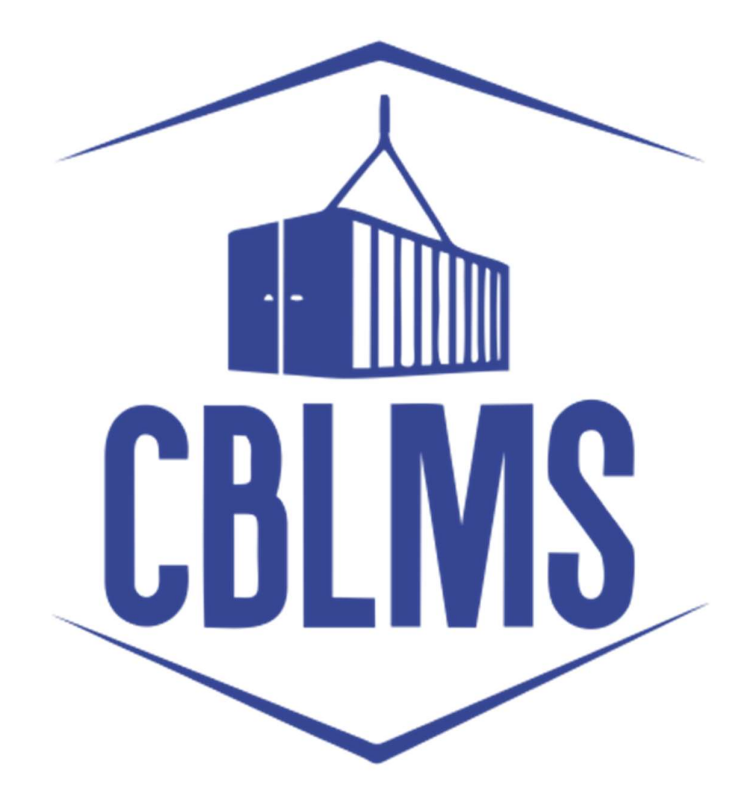

# USER MANUAL FOR F CATEGORY EXAM AND LICENSE APPLICATION (PART I)

| INDEX |  |
|-------|--|
|-------|--|

| Sr No. | Торіс                                       | Pg No. |
|--------|---------------------------------------------|--------|
| 1      | One time Registration                       | 3      |
| 2      | Login                                       | 6      |
| 3      | Filling Application Form:                   | 8      |
| 4      | Applicant Details                           | 9      |
| 5      | Correspondence Address                      | 11     |
| 6      | Proprietor Details/Partners Details/Details | 20     |
| 7      | Candidate Details                           | 24     |
| 8      | More Information                            | 28     |
| 9      | Declaration                                 | 31     |
| 10     | Make Payment                                | 32     |
| 11     | Preview Form                                | 33     |
| 12     | Final Submit                                | 34     |
| 13     | Specimen of Photographs                     | 35     |
| 14     | FORM - A                                    | 37     |

# Customs Brokers License Management System (CBLMS)

# <u>User Manual to apply for new customs broker license under</u> regulation 7 of CBLR 2018 through CBLMS (Part 1)

With the introduction of new functionalities in CBLMS, the license with QR Code to the applicants who have applied for the examination and for the subsequent issuance of a license in Form-A as per Regulation 4 of the CBLR, 2018 and who have, thereafter, successfully passed the examination (both written and oral) conducted in 2022 under Regulation 6 of the CBLR, 2018 will be issued through CBLMS. The process of applying for a new Customs Broker license with QR code, through CBLMS, is explained below:

# **One time Registration**

**1.** All applicants who want to submit the application on CBLMS must first register themselves on the CBLMS portal. It is a one time registration process only, therefore, the applicants who are already registered on the CBLMS portal do not have to register again.

**2.** Only the registered applicants can fill and submit the application online on CBLMS portal.

**3.** The registration process is explained in the following steps:

**a.** Open the CBLMS portal using the URL "<u>https://cblms.gov.in</u>" in the web browser.

The following page will appear (Image 1):

| Central Board of Indirect Taxes a<br>Department of Revenue, Ministry of Finance, Gor | nd Customs                                                                                                    | CBLMS                                                                           | गजायी म<br>अनुव महोत्सव | Officer Login |
|--------------------------------------------------------------------------------------|----------------------------------------------------------------------------------------------------|---------------------------------------------------------------------------------|-------------------------|---------------|
|                                                                                      | CBLMS<br>Customs Broker License M                                                                                                    | anagement System                                                                |                         |               |
|                                                                                      | Cutana Broker Leenes Management System ha<br>Indeen Leenaling processes with and to only fin<br>and Inservational Catalationships of the<br>What's New | The definitely partierry for managing the eutoms<br>argument of the statements. |                         |               |
| Policies and Terms & Condition                                                       |                                                                                                    | Help Desk                                                                       | Useful Links            |               |
| Privacy Policy                                                                       | ·                                                                                                    | FAQ.                                                                            | Knowledge Center        |               |
|                                                                                      |                                                                                                    |                                                                                 |                         |               |
| Website Policy                                                                       |                                                                                                    | Helpdesk Email                                                                  |                         |               |

Image 1

For registering on the portal from this page, click on the '**CB Login**' button on the top right-hand corner of the page.

**b.** On clicking the "**CB login**" button on the homepage, the following page (see Image 2) will appear:

| Central Board of Indirect Taxes and Customs | CBLMS                                     | मा प्रमाण के अप                                                                                                  |
|---------------------------------------------|-------------------------------------------|----------------------------------------------------------------------------------------------------|
| State on State                              |                                           |                                                                                                    |
|                                             | Customs Brokers License Management System | Sec. 19                                                                                                    |
| and the second second                       | C8 Login<br>Username                      | Register 1                                                                                                    |
| - ATTACA - MA                               | Enter username                            | and the second second second second second second second second second second second second second second second |
|                                             | Password Forgot password?                 | and the second second second second second second second second second second second second second second second |
|                                             | Enter password                            |                                                                                                    |
|                                             | Log in                                    | I. MAR ARALIA                                                                                                    |
|                                             | New User 7 Register                       |                                                                                                    |
|                                             |                                           |                                                                                                    |
| Policies and Terms & Conditions             | Help Desk                                 | Useful Links                                                                                                    |
| Privacy Policy                              |                                           | Knowledge Center                                                                                                 |
| Data Policy                                 |                                           | Contact                                                                                                    |
| Website Policy                              | Helpdesk Email                            |                                                                                                    |
| Terms and Conditions of Use                 |                                           |                                                                                                    |

Image 2

c. Click on "New user? Register" as highlighted in the Image 2 above.

 $\boldsymbol{d}.$  On clicking the "New user? Register", the following screen of New User

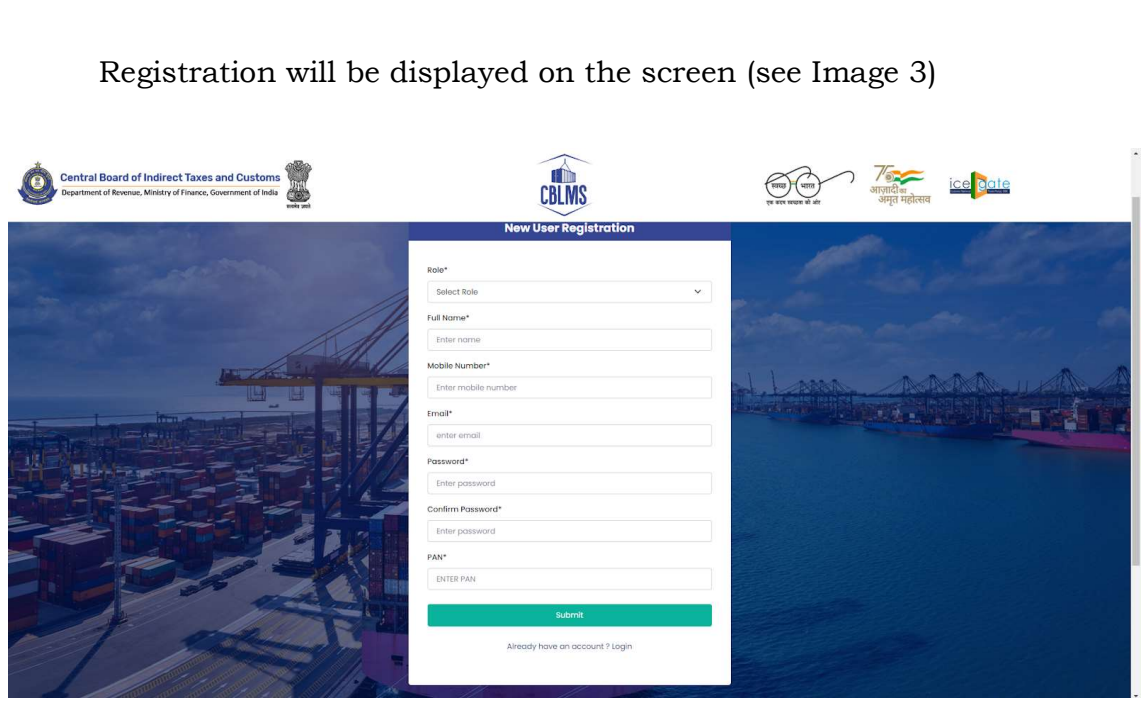

Image 3

**e. Please fill the details on the** "New User Registration" page as per below instructions:

**i. Role**: Select the option "CB applicant" from the drop-down menu.

**ii. Full Name**: Enter the full name of the applicant. It is important to note that, here, the "Applicant" is the Proprietorship Concern or the Partnership Firm or the Company, as the case may be, that intends to seek the Customs Broker License. Therefore, the applicant's full name is the name of the Proprietorship Concern or name of the Partnership Firm or name of the Company (Private Limited/Limited Liability Partnership/Limited), as the case may be, that intends to seek the Customs Broker license.

**iii. Mobile Number**: Enter the correct and active mobile number of the applicant who is to be registered on CBLMS and on which the applicant wishes to receive OTP/correspondence in respect of this application.

Note that the mobile number cannot be changed after registration, therefore, recheck the mobile number before submitting for registration.

**iv. Email**: Enter the email id of the applicant who is to be registered on CBLMS and on which the applicant wishes to receive OTP/correspondence in respect of this application.

Note that the email address cannot be changed after registration, therefore, recheck the email address before submitting for registration.

**v. Password**: Create the password for login into CBLMS portal. The password must be alphanumeric and at least 8 characters long. That is, it must have at least one alphabet and at least one number.

**vi. Confirm Password**: Re-enter the password created in the previous step.

**vii. PAN**: Enter the Permanent Account Number (PAN) of the applicant i.e. the PAN of the Proprietorship Concern or the Partnership Firm or the Company, as the case may be, which is seeking the license. This PAN will be the Username/Login ID of the applicant for logging into the CBLMS portal.

Note that the email address cannot be changed after registration, therefore, recheck the PAN before submitting for registration.

**viii. Submit**: Click on the Submit to complete the one time registration process.

The applicant can now log in the CBLMS portal using its Username (PAN), Password and OTP received on its Mobile Number.

#### **Process-II: Filling of F-Category Exam and License Application Part-1**

#### 1. <u>Login:</u>

**A.** After successfully registering on CBLMS as explained in Section 1 above, the applicant needs to login into the portal to fill and submit the application form.

**B.** On clicking the CB Login button on the homepage, the login page will appear (see

# Image 4). Please provide details as per instructions below:

|      | Central Board of Indirect Taxes and Customs<br>Department of Revenue, Ministry of Finance, Government of India |                                                                                                    | ्णा (पान)<br>स्व सर प्रपष्ट के औ |  |
|------|----------------------------------------------------------------------------------------------------|----------------------------------------------------------------------------------------------------|----------------------------------|--|
|      |                                                                                                    |                                                                                                    |                                  |  |
|      |                                                                                                    | sename<br>inter usemane<br>sessard<br>inter passion<br>inter passion<br>inte | Forget possword?                 |  |
| Pol  | licies and Terms & Conditions                                                                                  | Help Desk                                                                                                    | Useful Links                     |  |
| Priv |                                                                                                    |                                                                                                    | Knowledge Center                 |  |
| Data | a Policy                                                                                                    |                                                                                                    |                                  |  |
| Wet  | baite Policy                                                                                                   | Helpdesk Email                                                                                                    |                                  |  |
| Tern | ms and Conditions of Use                                                                                       |                                                                                                    |                                  |  |
|      |                                                                                                    |                                                                                                    |                                  |  |
|      |                                                                                                    |                                                                                                    |                                  |  |

Image 4

i. Username - Enter the username as PAN of the applicant provided during registration.

**ii. Password** - Enter the password set during registration.

iii. Press Log In button. The OTP page will appear (see Image 5) and a 6-digit One Time Password (OTP) will be sent on the mobile number provided during registration.

|  | ELER OF DE<br>LELER OF DE<br>Mente ende ende and ende ende ende<br>mente ende ende ende ende ende ende ende | c()) |
|--|----------------------------------------------------------------------------------------------------|------|
|  |                                                                                                    |      |

Image 5

iv. Enter the 6-digit OTP and click on the **Confirm** button to login.

2. Now, on successful login, following page (see Image 6) will appear:

| Central Board of In<br>Department of Revenue, M | direct Taxes and Customs                                                             | CELMS                                                      | ्णाच पण<br>भाषा भाषा<br>भाषा स्था के आस्ति महोतराव |
|-------------------------------------------------|--------------------------------------------------------------------------------------|------------------------------------------------------------|----------------------------------------------------|
|                                                 | Application form Y Offence Matters                                                   |                                                            |                                                    |
|                                                 | Exam and License                                                                     |                                                            |                                                    |
|                                                 | License Only Form                                                                    | Customs Brokers License Management System Application List |                                                    |
|                                                 | Continuation of license of Death of the Proprietor<br>Application of G-Category Exam | F- Catg. Exam and License                                  |                                                    |
|                                                 |                                                                                      |                                                            |                                                    |
| Policie                                         | es and Terms & Conditions                                                            |                                                            | Useful Links                                       |
|                                                 |                                                                                      |                                                            |                                                    |
|                                                 |                                                                                      |                                                            |                                                    |
|                                                 |                                                                                      |                                                            |                                                    |
|                                                 |                                                                                      | 2023 � Customs Brokers License Management System           |                                                    |
|                                                 |                                                                                      |                                                            |                                                    |

Image 6

# 3. Filling Application Form:

**A.** Click on **Application Form**  $\rightarrow$  **Exam and License** button (see in Image 6) above. On clicking this button, following page (see Image 7) will appear:

| Application for F-Catg. Exam and subsequent | lissuance of CB license              |                                    |
|---------------------------------------------|--------------------------------------|------------------------------------|
| Applicant Details                           |                                      | PPLICANT DETAILS                   |
| Correspondence Address                      | Applicant Name *                     | Mobile No. *                       |
|                                             | Applicant Name                       | Mobile No.                         |
| Proprietor Detoils                          | Emoil Id *                           | Parent Policy Section * ©          |
| S Candidate Details                         | Email id                             | Select Parent Policy Section       |
| More Information                            | Nature Of Applicant *                | Upload Proprietorship Proof *      |
|                                             | Select Noture of Applicant           | Choose File No file chosen         |
| Declaration                                 |                                      | ( only pdf file, Max. size 20 MB ) |
| Make Payment                                | Date Of Incorporation Of Applicant * | PAN *                              |
|                                             | dd-mm-yyyy                           | D ABCDE234F                        |
|                                             | Upload PAN Cord *                    | OSTIN                              |
|                                             | Choose File No file chosen           | OSTIN                              |
|                                             | ( only pol file, Maxsize I MB )      |                                    |
|                                             | Upload GST Registration Certificate  |                                    |
|                                             |                                      |                                    |

Image 7

 ${\bf B}.$  Click on  ${\bf F}\mbox{-}{\bf Catg.}$   ${\bf Exam}$  and  ${\bf License}$  button, the following application form page

(see Image 8) will appear wherein the applicant needs to populate the form with their respective details.:

| ne O Dom and Doense                       |                                      |        |                                    |   |
|-------------------------------------------|--------------------------------------|--------|------------------------------------|---|
| pplication for F-Catg. Exam and subsequen | t issuance of CB license             |        |                                    |   |
| Applicant Details                         |                                      | APPLIC | ANT DETAILS                        |   |
| Correspondence Address                    | Applicant Nome *                     |        | Mobile No. *                       |   |
|                                           | Applicant Name                       |        | Mobile No.                         |   |
| Ø Proprietor Detoils                      | Emoil Id *                           |        | Parent Policy Section * O          |   |
| Candidate Details                         | Emolia                               |        | Select Parent Policy Section       | ~ |
| More Information                          | Nature Of Applicant *                |        | Upload Proprietorship Proof *      |   |
| <ul> <li>More information</li> </ul>      | Select Nature of Applicant           | ×      | Choose File No file chosen         |   |
| Ø Declaration                             |                                      |        | ( only pdf file, Max. size 20 MB ) |   |
| Make Payment                              | Date Of Incorporation Of Applicant * |        | PAN *                              |   |
|                                           | dd-mm-yyyy                           |        | ABCDEI234F                         |   |
|                                           | Upload PAN Cord *                    |        | OSTIN                              |   |
|                                           | Choose File No file chosen           |        | GSTIN                              |   |
|                                           | ( only poli file, Maxsize 1 MB )     |        |                                    |   |
|                                           | Upload GST Registration Certificate  |        |                                    |   |
|                                           |                                      |        |                                    |   |

Image 8

**C.** This application form will capture all details of the applicants as well as the candidate who will be appearing in the examination required under Form-A to ascertain their qualification for appearing in exam and subsequent issuance of a Customs Broker license under CBLR, 2018.

**D.** The form is divided into 7 sections/tabs which are displayed on the left-hand side of the screen. These 7 sections are, namely, Applicant Details, Correspondence Address, Proprietor/Partner(s)/Director(s) Details, Candidate Details, More Information, Declaration and Make Payment.

**E.** Instructions for filling the <u>Applicant Details</u> section: This is the first section which captures the details of the Applicant i.e. the Proprietorship Concern or the Partnership Firm or the Company (Pvt. Ltd./LLP/Ltd.), as the case may be, that intends to seek a Customs Broker license. The fields are to be filled as per below instructions:

**i. Applicant Name**: Enter the full name of the applicant as provided during the registration.

**ii. Mobile No**.: Enter the mobile number of the applicant as provided during the registration.

**iii. Email id**: Enter the email id of the applicant as provided during the registration.

**iv. Parent Policy Section**: Select the Parent Policy Section, from the drop-down menu, having the jurisdiction over the area from where the applicant intends to carry on his business. The Parent Policy Section is the Policy Section which issues license to the Customs Broker under regulation 7(2) of the CBLR, 2018. The applications made to this Parent Policy Section are deemed to me made under regulation 4 of the CBLR, 2018 to the Principal Commissioner of Customs or Commissioner of Customs, as the case may be, of the selected Parent Policy Section having jurisdiction over the area where the applicant intends to carry on his business.

**v. Nature of the Applicant**: Select the nature of applicant, Proprietorship or Partnership or Company, from the drop-down menu.

**vi. Upload proof**: Based on the nature of applicant selected above, upload scanned copies of the proof of existence of Proprietorship or Partnership or Company, as the case may be.

- For Partnership Firm, the applicant must upload a clear and legible scanned copy of notarised Partnership Deed;
- For Company, the applicant must upload a clear and legible scanned copy of notarised Incorporation Certificate;
- For Proprietorship Concern, the applicant must upload a selfattested, clear and legible scanned copy of either GST Registration or MSME Registration or Shops and Establishment Act License.
- The scanned copy must be uploaded in **pdf format** only. The size of the scanned copy must not exceed **20 MB**.

**vii. Date of incorporation of the Applicant**: Enter the date of incorporation of the applicant.

**viii. PAN:** This field is auto-populated with the PAN of the applicant provided during registration.

**ix. Upload PAN Card**: Upload a self-attested, clear and legible scanned copy of the PAN card of the applicant. The scanned copy must be uploaded in **pdf format** only. The size of the scanned copy must not exceed **1 MB**.

**x. GSTIN**: Enter the GSTIN of the applicant i.e. the above selected Proprietorship Concern or Partnership Firm or Company.

**xi. Upload GSTIN**: Upload a self-attested, clear and legible scanned copy of the GSTIN Registration of the applicant. The scanned copy must be uploaded in **pdf format** only. The size of the scanned copy must not exceed **1 MB**.

**xii.** Click on the **Save** button to save the details entered in this section and move to the next section.

**xiii.** The next section page, the Correspondence Address Section page (see Image 9 below) will appear:

| Application for F-Catg. Exam and subsequent | Issuance of CB license                                      | CORRESPONDENCE ADDRESSES                          |                    |
|---------------------------------------------|-------------------------------------------------------------|---------------------------------------------------|--------------------|
| Correspondence Address                      | Address Line 1 *                                            | Address Line 2 *                                  |                    |
| Proprietor Details                          | Address Line 1                                              | Address time 2                                    |                    |
| Candidate Details                           | District                                                    | Select State                                      | ~                  |
| More Information                            | Pincode *                                                   | Contact No.*                                      |                    |
| Declaration                                 | Upload Address Proof * ©                                    |                                                   |                    |
| Make Payment                                | Choose File No file chosen ( only pdf file, Maxsize 10 MB ) | + Add Address                                     |                    |
|                                             | Action Address Line 1 Address Line 2                        | District State Pin Code Cantact Number Address Pr | oof Contact Person |

Image 9

**F.** Instructions for filling the <u>Correspondence Address</u> section: This is the second section which captures the details of the Office address(es) of the applicant at which the applicant wants to receive correspondence. The fields are to be filled as per below instructions:

**i. Address Line 1**: Enter the first line of the office correspondence address of the applicant.

**ii. Address Line 2**: Enter the second line of the office correspondence address of the applicant.

**iii. District**: Enter the district of the office correspondence address of the applicant.

**iv. State**: Select the state of the office correspondence address of the applicant from the drop-down menu.

**v. Pincode**: Enter the pincode of the office correspondence address of the applicant.

**vi. Contact No.:** Enter the contact number of the office of the applicant. It is advised that a number other than the mobile number provided during the registration may be provided here as office contact number.

**vii. Upload Address Proof**: Upload a self-attested, clear and legible scanned copy of the proof of the office correspondence address. The scanned copy must be uploaded in **pdf format** only. The size of the scanned copy must not exceed **10 MB**.

viii. Click on the Add Address button.

**ix.** On clicking Add Address button, the correspondence address will be added and tabulated on the page (see Image 10) as shown below:

| Central Board of Indire<br>Department of Revenue, Ministr | ect Taxes and Customs               |                                             |
|-----------------------------------------------------------|-------------------------------------|---------------------------------------------|
| Home th Exam and Ucense                                   |                                     |                                             |
| Applicant Details                                         |                                     | ORRESPONDENCE ADDRESSES                     |
| Correspondence Address                                    | Corres                              | conding address details saved successfully. |
| Proprietor Details                                        | Address Line 1 *                    | Address Line 2 *                            |
| Ondidate Details                                          | Address Line 1.                     | Address Line 2                              |
| More Information                                          | District *                          | Stote *                                     |
| Declaration                                               | District                            | Select State                                |
| Make Payment                                              | Pincode                             | Contact No.                                 |
|                                                           | Upload Address Proof * 🕞            |                                             |
|                                                           | Choose File No file chosen + Add Ad | chess                                       |
|                                                           | ( only pdf file, Maxuize 10 MB )    |                                             |
|                                                           |                                     |                                             |

Image 10

**x**. Now, click on the **Add Contact Person Details** button as shown in the first column of the table (see Image 10 above). On clicking Add Contact Person button, a pop-up form named "Add Contact Person Details" will appear over the correspondence address details page (see Image 11) as shown below:

|                                                                | Nome *                                 | Father's Name *                        | Date Of Birth *      |                   |                       |        |
|----------------------------------------------------------------|----------------------------------------|----------------------------------------|----------------------|-------------------|-----------------------|--------|
| More di Form and Ucana                                         | Name                                   | Fother's Nome                          | dd-mm-yyyy           |                   |                       |        |
|                                                                | Upload Photograph *                    | Upload Signature *                     | PAN Cord *           |                   |                       | 1      |
| Application for F-Catg. Exam and subsequent issuance of CB lic | Choose File No file chosen             | Choose File No file chosen             | PAN Cord             |                   |                       |        |
| Amelinant Datalia                                              | ( only jpg/jpeg file, Maxsize 500 KB ) | ( only jpg/jpag file, Maxaize 100 KB ) |                      |                   |                       |        |
|                                                                | Upload PAN Card *                      | Mobile Number *                        | Email id *           |                   |                       |        |
| Correspondence Annuess                                         | Choose File No file chosen             | Mobile Number                          | final id             | diets:            |                       |        |
|                                                                | ( only pdf file, Maxsize I MB )        |                                        |                      |                   |                       |        |
| Proprietor Details                                             | Personal Address *                     |                                        |                      |                   |                       |        |
| Az                                                             | Personal Address                       |                                        |                      |                   |                       |        |
| Candidate Details                                              |                                        |                                        |                      |                   |                       |        |
|                                                                | Upload Present Address Proof * 0       |                                        |                      | ·                 |                       |        |
| More Information                                               | Choose File No file chosen             |                                        |                      |                   |                       |        |
|                                                                | ( only pdf file, Maxsize 10 MB )       |                                        |                      |                   |                       |        |
| Oeclaration                                                    |                                        |                                        |                      |                   |                       |        |
| Alaba Bramari                                                  |                                        |                                        | Save Concel          |                   |                       |        |
|                                                                |                                        |                                        |                      |                   |                       |        |
| op                                                             | Roman maranesse e rande - ser          | 1                                      | _                    |                   |                       |        |
|                                                                | Choose File No file chosen             | +: Add Addres                          | -                    |                   |                       |        |
|                                                                | inly pat file, Maksice 10.MB )         |                                        |                      |                   |                       |        |
|                                                                |                                        |                                        |                      |                   |                       |        |
|                                                                | Action Ad                              | dress Line 1 Address Line 2 Di         | strict State Pin Co  | de Contact Number | Address Proof Contact | Person |
|                                                                | 🖉 🗶 🖉 Hadd Contaid Perion              | aa aa                                  | do MAHARASHTRA 32423 | 4 829)759345      | BView.                |        |
|                                                                |                                        |                                        |                      |                   |                       |        |

Image 11

**xi**. In this **Add Contact Person Details** form, the contact person is the person who may be contacted at the above added correspondence address for any communication. This contact person could be the person who manages or supervises the office work at the above added

correspondence address. The details of the contact person must be added as per below instructions:

**a. Name**: Enter the full name (First name, middle name and last name) of the Contact Person.

**b. Father's Name**: Enter the full name of the father of the Contact Person.

**c. Date of Birth**: Enter the date of birth of the Contact Person.

**d. Upload Photograph**: Upload a latest, clear and proper photograph of the Contact Person. The photograph must be uploaded in **jpg/jpeg format** only.

The size of the photograph must not exceed **500 KB**.

**e. Upload Signature**: Upload a clear and legible scanned copy of the signature of the Contact Person. The scanned copy must be uploaded in **jpg/jpeg format** only. The size of the scanned copy must not exceed **100 KB**.

f. PAN Card: Enter the PAN of the Contact Person.

**g. Upload PAN Card**: Upload a self-attested, clear and legible scanned copy of the PAN Card of the Contact Person. The scanned copy must be uploaded in **pdf format** only. The size of the scanned copy must not exceed **1 MB**.

h. Mobile No: Enter the mobile number of the Contact Person.

i. Email Id: Enter the Email Id of the Contact Person.

**j. Present Address**: Enter the present address of the Contact Person where he/she is residing.

**k. Upload Personal Address proof**: Upload a self-attested, clear and legible scanned copy of the proof of present address of the Contact Person. The scanned copy must be uploaded in **pdf format** only. The size of the scanned copy must not exceed **10 MB**.

**1.** Click on the **Save** button to save the details.

**m.** On clicking this Save button, the Correspondence Address section page will appear again and the name of the above added Contact Person will be displayed in the rightmost column in the table (see Image 12 below).

| one di Exam and License<br>Application for F-Catg. Exam and subsequen | It issuance of CB license                                                                  |                                                                                                    |
|-----------------------------------------------------------------------|--------------------------------------------------------------------------------------------|----------------------------------------------------------------------------------------------------|
| Applicant Details                                                     |                                                                                            | CORRESPONDENCE ADDRESSES                                                                                                    |
| Correspondence Address                                                |                                                                                            | Contract preson details soved successfully.                                                                                                    |
| Proprietor Details                                                    | Address line 1 *                                                                           | Address Line 2 *                                                                                                    |
| Condidate Details                                                     | Address Line I                                                                             | Address Line 2                                                                                                    |
| Mare Information                                                      | District *                                                                                 | Stote *                                                                                                    |
| Declaration                                                           | District                                                                                   | Select Stote v                                                                                                    |
| Make Payment                                                          | Pincode                                                                                    | Contact No.                                                                                                    |
|                                                                       | Uptend Address Proof * 0<br>Choose File No file chosen<br>( only pol file, Mousile 10 MB ) | + Add Address                                                                                                    |
|                                                                       | Action Address Line 1 Address Line 2 + Add Contact Parson OD OD OD OD                      | District         State         Pin Code         Contact Number         Address Proc         Contact Person           gg         MANARASHTRA         324234         8291759345         B view         Adit Mahato         # ✓ |

Image 12

**xii**. If there are more than one office of the applicant, he can add correspondence addresses of the other offices as well following the above steps. It is important to note that it is mandatory to add contact person details for each correspondence address.

**xiii**. Once all the office correspondence addresses and their contact persons are added such that they appear in the table on the Correspondence Address Section page (see Image 12 above).

**xiv.** Click the **Save** button on this page to save the details entered in this section and move to the next section.

**xv.** The next section page, Proprietor Details or Partners Details or Directors Details Section page, will appear depending on the Nature of the Applicant selected in the First Section. That is, if the nature of the applicant was selected as 'Proprietorship', then the Proprietor Details page will appear, if 'Partnership' was selected then the 'Partners Details' will appear and if 'Company' was selected then the 'Directors Details' will appear. Please see Image 13 below wherein the

nature of the applicant was selected as 'Proprietorship' and the 'Proprietor Details page appeared:

| olicant Details    |                                                           |                              | PROPRIET         | OR DETAILS                |                                               |
|--------------------|-----------------------------------------------------------|------------------------------|------------------|---------------------------|-----------------------------------------------|
| espondence Address | Full Name *                                               |                              |                  | Father's Nam              | e*                                            |
|                    | Full Name                                                 |                              |                  | Father's No               | ime                                           |
| r Details          | Mobile No. *                                              |                              |                  | Email Id *                |                                               |
| etails             | Mobile No.                                                |                              | 0                | Email Id                  |                                               |
|                    | Date Of Birth *                                           |                              |                  | Gender*                   |                                               |
| 1011               | dd / mm / yyyy                                            |                              |                  | Select Gen                | der                                           |
|                    | PAN *                                                     |                              |                  | Upload PAN                | Card *                                        |
| hent               | PAN                                                       |                              |                  | Browse                    | No file selected.                             |
|                    | Aadhaar No.                                               |                              |                  | Browse<br>(Only pdf file, | Maxsize I MB)                                 |
|                    | Upload Photograph *                                       |                              |                  | Upload Signa              | sture *                                       |
|                    | Browse No file                                            | selected.<br>ax.size 500 KB) |                  | Browse                    | No file selected.<br>a file. Max.size 100 KB) |
|                    | Date Of Appointment                                       |                              |                  |                           |                                               |
|                    |                                                           |                              | -                |                           |                                               |
|                    | dd / mm / yyyy                                            |                              |                  |                           |                                               |
|                    | dd / mm / yyyy<br>Permanent Address                       |                              |                  |                           |                                               |
|                    | dd / mm / yyyy<br>Permanent Address *<br>Address Line 1 * |                              | Address Line 2 * |                           | District *                                    |

Image 13

| 3                      |                                          |                                  |                |                           |  |
|------------------------|------------------------------------------|----------------------------------|----------------|---------------------------|--|
| Applicant Details      |                                          | PARTNE                           | RDETAILS       |                           |  |
| Correspondence Address | Full Name *                              |                                  | Father's Nan   | ne *                      |  |
|                        | Full Name                                |                                  | Father's N     | ame                       |  |
| Partner Details        | Mobile No. *                             |                                  | Email Id *     |                           |  |
| Candidate Details      | Mobile No.                               | 0                                | Email Id       |                           |  |
|                        | Date Of Birth *                          |                                  | Gender *       |                           |  |
| More Information       | dd / mm / yyyy                           | <b>=</b>                         | Select Gen     | der                       |  |
| Declaration            | PAN *                                    |                                  | Upload PAN     | Card *                    |  |
| Make Payment           | PAN                                      |                                  | Browse_        | No file selected.         |  |
| Makerayment            |                                          |                                  | (Only pdf file | , Maxsize 1 MB)           |  |
|                        | Aadhaar No. *                            |                                  | Upload Aadt    | haar Card *               |  |
|                        | Aadhaar No.                              |                                  | Browse         |                           |  |
|                        |                                          |                                  | (Only pdf file | , Maxsize 1 MB)           |  |
|                        | Upload Photograph *                      |                                  | Upload Sign    | ature *                   |  |
|                        | Browse No file selected.                 |                                  | Browse         | No file selected.         |  |
|                        | (Only jpg/jpeg file, Max.size 500 KB)    |                                  | (Only jpg/jpe  | eg file, Max.size 100 KB) |  |
|                        | Date Of Appointment                      |                                  |                |                           |  |
|                        | dd / mm / yyyy                           | <b>1</b>                         |                |                           |  |
|                        |                                          |                                  |                |                           |  |
|                        | Whether This Person Will Be Engaged In C | Customs Broker Work ?* O Yes O N | 0              |                           |  |
|                        | Permanent Address *                      |                                  |                |                           |  |
|                        | Address Line 1*                          | Address Line 2 *                 |                | District *                |  |
|                        | Address line 1                           | Address line 2                   |                | District                  |  |
|                        | State *                                  |                                  | Pincode *      |                           |  |
|                        |                                          |                                  |                |                           |  |

|                                  | Address Line 2 * |                                  | District * |                                 |
|----------------------------------|------------------|----------------------------------|------------|---------------------------------|
| Address line 1                   | Address line 2   |                                  | District   |                                 |
| ite *                            |                  | Pincode *                        |            |                                 |
| Select State                     | ~                | Pincode                          |            |                                 |
| load Permanent Address Proof * 🛈 |                  |                                  |            |                                 |
| Choose File No file chosen       |                  |                                  |            |                                 |
| nly pdf file, Max.size 10 MB )   |                  |                                  |            |                                 |
| sent Address *                   |                  |                                  |            |                                 |
|                                  |                  |                                  |            |                                 |
| Same As Permanent Address        |                  |                                  |            |                                 |
| dress Line 1 *                   | Address Line 2 * |                                  | District * |                                 |
| Address line 1                   | Address line 2   |                                  | District   |                                 |
| ite *                            | Pincode *        |                                  |            |                                 |
| Select State                     | Pincode          |                                  |            |                                 |
| load Present Address Proof * 🛈   |                  |                                  |            |                                 |
| Choose File No file chosen       |                  |                                  |            |                                 |
| nly pdf file, Max.size 10 MB )   |                  |                                  |            |                                 |
|                                  |                  |                                  |            |                                 |
|                                  |                  |                                  |            | + Add Educational Qualification |
| ucational Qualification *        |                  | Upload Educational Certificate * |            |                                 |
| Select Educational Qualification | ~                | Choose File No file chosen       |            |                                 |
|                                  |                  |                                  |            |                                 |

|                                                                                                    |             |                                                                                                    | DIRECTO                                                                                                    | RDETAILS                              |                                                           |
|----------------------------------------------------------------------------------------------------|-------------|----------------------------------------------------------------------------------------------------|----------------------------------------------------------------------------------------------------|---------------------------------------|-----------------------------------------------------------|
|                                                                                                    | Full Name   |                                                                                                    |                                                                                                    | Father's Name *                       |                                                           |
| Conespondence Address                                                                                                    | Full Nam    | 9                                                                                                    |                                                                                                    | Father's Name                         |                                                           |
| Director Details                                                                                                    | Mobile No.  |                                                                                                    |                                                                                                    | Email Id *                            |                                                           |
| Candidate Details                                                                                                    | Mobile N    | o.                                                                                                    | 0                                                                                                    | Email Id                              |                                                           |
|                                                                                                    | Date Of Bit | h•                                                                                                    |                                                                                                    | Conder *                              |                                                           |
| More Information                                                                                                    | dd / mm     | / уууу                                                                                                    | •                                                                                                    | Select Gender                         | ~                                                         |
| Declaration                                                                                                    |             |                                                                                                    |                                                                                                    | University Courds                     |                                                           |
|                                                                                                    | PAN         |                                                                                                    |                                                                                                    | Browse No file selected.              |                                                           |
| Make Payment                                                                                                    |             |                                                                                                    |                                                                                                    | (Only pdf file, Max.size 1 MB)        |                                                           |
|                                                                                                    | Aadhaar N   |                                                                                                    |                                                                                                    | Upload Aadhaar Card *                 |                                                           |
|                                                                                                    | Aodhoar     | No.                                                                                                    |                                                                                                    | Browse                                |                                                           |
|                                                                                                    |             |                                                                                                    |                                                                                                    | (Only pdf file, Max.size I MB)        |                                                           |
|                                                                                                    | Upload Pho  | tograph *                                                                                                    |                                                                                                    | Upload Signature *                    |                                                           |
|                                                                                                    | Browse.     | No file selected.                                                                                                    |                                                                                                    | Browse No file selected.              |                                                           |
|                                                                                                    | (Only jpg/j | eg file, Max.size 500 KB)                                                                                                    |                                                                                                    | (Only jpg/jpeg file, Max.size 100 KB) |                                                           |
|                                                                                                    | Date Of An  | pointment                                                                                                    |                                                                                                    |                                       |                                                           |
|                                                                                                    | dd / mm     | / уууу                                                                                                    | •                                                                                                    |                                       |                                                           |
|                                                                                                    |             |                                                                                                    |                                                                                                    |                                       |                                                           |
|                                                                                                    | Whether Th  | is Person Will Be Engaged In Customs Bro                                                                                                    | ker Work ?* O Yes O N                                                                                                    |                                       |                                                           |
|                                                                                                    | Permanent   | Address *                                                                                                    |                                                                                                    |                                       |                                                           |
|                                                                                                    | Address Lir | el*                                                                                                    | Address Line 2*                                                                                                    | District *                            |                                                           |
|                                                                                                    | Address     | ine 1                                                                                                    | Address line 2                                                                                                    | District                              |                                                           |
|                                                                                                    | Charles &   |                                                                                                    |                                                                                                    | Disco de 1                            |                                                           |
|                                                                                                    | Solart St   | ta                                                                                                    |                                                                                                    | Pincode                               | <b>N</b>                                                  |
| Choose File No file chosen<br>( only pdf file, Max size 10 MB )                                                                                                    |             |                                                                                                    |                                                                                                    |                                       |                                                           |
| Present Address *                                                                                                    |             |                                                                                                    |                                                                                                    |                                       |                                                           |
| Present Address *                                                                                                    |             |                                                                                                    |                                                                                                    |                                       |                                                           |
| Present Address *                                                                                                    |             | Address Line 2 *                                                                                                    |                                                                                                    | District *                            |                                                           |
| Present Address *  Same As Permanent Address Address line 1  Address line 1                                                                                                    |             | Address Line 2 *                                                                                                    |                                                                                                    | District *                            |                                                           |
| Present Address *  Same As Permanent Address  Address line 1 *  Address line 1  state *                                                                                                    |             | Address Line 2 * Address line 2 Pincode *                                                                                                    |                                                                                                    | District *<br>District                |                                                           |
| Present Address *  Same As Permanent Address  Address line 1 *  Address line 1  State *  Select State                                                                                                    | Y           | Address line 2 * Address line 2 Pincode * Pincode                                                                                                    |                                                                                                    | District *                            |                                                           |
| Present Address *  Same As Permanent Address  Address line 1 *  Address line 1  State *  Select State  Upload Present Address Proof * ©                                                                                                    |             | Address line 2 * Address line 2 Pincode * Pincode                                                                                                    |                                                                                                    | District *                            |                                                           |
| Present Address *  Same As Permanent Address Address line 1  Address line 1  Address line 1  State *  Select State Upload Present Address Proof * ©  Choose File No file chosen                                                                                                    | ~           | Address Line 2 *<br>Address line 2<br>Pincode *<br>Pincode                                                                                                    |                                                                                                    | District *                            |                                                           |
| Present Address *  Same As Permanent Address Address line 1  Address line 1  Address line 1  State *  Select State Upload Present Address Proof * ©  Choose File No file chosen (only pdf file, Moxsize 10 MB )                                                                                                    | ~           | Address Line 2 *<br>Address line 2<br>Pincode *<br>Pincode                                                                                                    |                                                                                                    | District *                            |                                                           |
| Present Address *                                                                                                    | ~           | Address Une 2 *<br>Address line 2<br>Pincode *<br>Pincode                                                                                                    |                                                                                                    | District *                            |                                                           |
| Present Address *  Some As Permanent Address Address line 1  Address line 1  State *  Select State Upload Present Address Proof * ©  Choose File No file chosen (only pdf file, Maxsize 10 MB )                                                                                                    | · ·         | Address Line 2 * Address line 2 Pincode * Pincode                                                                                                    |                                                                                                    | District *                            | + Add tolucational Qualification                          |
| Present Address *  Same As Permanent Address Address line 1  Address line 1  State *  Select State  Upload Present Address Proof * ©  Choose File No file chosen (only pdf file, Maxsize 10 MB )  Educational qualification *                                                                                                    | ×           | Address Line 2 * Address line 2 Pincode * Pincode                                                                                                    | upload Educational Certific                                                                                                    | District *                            | Add Educational Qualification                             |
| Present Address *  Same As Permanent Address Address line 1  Address line 1  State *  Select State  Upload Present Address Proof * ©  Choose File No file chosen  Choose File No file chosen  Educational Qualification *  Select Educational Qualification                                                                                                    | ×           | Address line 2 * Address line 2 Pincode *                                                                                                    | Upload Educational Certific<br>Choose File No Tile ch                                                                                                    | District *<br>District                | + Add Educational Qualification                           |
| Present Address *  Same As Permanent Address Address line 1  Address line 1  State *  Select State  Upload Present Address Proof * ©  Choose File No file chosen (only pdf file, Maxsize 10 MB )  Educational qualification *  Select Educational Qualification                                                                                                | v           | Address line 2 Address line 2 Pincode *                                                                                                    | Upload Educational Certific<br>Choose File No file ch<br>(only pdf file, Maxaize 1 MB)                                                                                                    | District *                            | + Add taucational qualification                           |
| Present Address *  Same As Permanent Address Address line 1  Address line 1  State *  Select State  Upload Present Address Proof * ©  Choose File No file chosen (only pdf file, Maxsize 10 MB )  Educational qualification *  Select Educational Qualification Diffector Identification Number (DIN) *                                                        | ¥           | Address line 2 Address line 2 Pincode * Pincode                                                                                                    | Upload Educational Certific<br>Choose File No file ch<br>(only paf file, Max 21 MB)<br>Jpload DIN Prof *                                                                                         | District *                            | + Add talueational Qualification                          |
| Present Address *  Same As Permanent Address Address line 1  Address line 1  Address line 1  State *  Select State Upload Present Address Proof * ©  Choose File No file chosen (only pdf file, Maxsize 10 MB )  Educational qualification *  Select Educational Qualification  Director Identification Number (DIN) *  Director Identification Number (DIN) * | ¥           | Address line 2 Address line 2 Pincode Pincode                                                                                                    | upload Educational Certific<br>Choose File No file ch<br>(chi) part file, MaxJize 1 MB)<br>upload DIN Froot *<br>Choose File No file choose File No file choose<br>ony part file, MaxSize 1 MB ) | District *                            | + Add Educational Qualification                           |
| Present Address *  Same As Permanent Address Address line 1  Address line 1  State *  Select State Upload Present Address Proof * ©  Choose File No file chosen (only pdf file, Maxsize 10 MB )  Educational qualification *  Select Educational Qualification  Director Identification Number (DIN) *  Director Identification Number (DIN) *                 | ×           | Address line 2  Address line 2  Pincode  Pincode                                                                                                    | Upload Educational Certific<br>Choose File No file cho<br>(only pdf file, Maxsize 1 MB)<br>Upload DIN Proof *<br>Choose File No file chos<br>only pdf file, Maxsize 1 MB )                       | District *                            | Add Educational Qualification                             |
| Present Address *  Same As Permanent Address  Address line 1  Address line 1  State *  Select State  Upload Present Address Proof * ©  Choose File No file chosen (only pdf file, Maxsize 10 MB )  Educational qualification *  Select Educational Qualification  Director Identification Number (DIN) *  Director Identification Number (DIN)                 | · · ·       | Address line 2  Address line 2  Pincode  Pincode                                                                                                    | Upload Educational Certific<br>Choose File No file ch<br>(only pdf file, Maxsize 1 MB)<br>Vpload DIN Proof *<br>Choose File No file chor<br>only pdf file, Maxsize 1 MB )                        | District * District                   | Add tolucational Qualification     Solve Director         |
| Present Address *  Same As Permanent Address Address line 1  Address line 1  State *  Select State  Upload Present Address Proof * 0  Choose File No file chosen (only pdf file, Maxsize 10 MB )  Educational qualification *  Select Educational Qualification  Director Identification Number (DIN) *  Director Identification Number (DIN)                  |             | Address line 2  Address line 2  Pincode  Pincode  Code  Code Code | Upload Educational Certific<br>Choose File No file ch<br>(only pdf file, Maxsize 1 MB)<br>Vpload DIN Proof *<br>Choose File No file chors<br>only pdf file, Maxsize 1 MB )                       | District * District                   | Add Educational Qualification     Solve Director Email ID |

**G.** Instructions for filling the <u>**Proprietor/Partners/Director Details**</u> section: This is the third section which captures the details of the Proprietor (in case the nature of the applicant is a Proprietorship concern) or Partners (in case the nature of the applicant is a Partnership firm or Director(s) (in case the nature of the applicant is a Company). The fields are to be filled as per below instructions:

**i. Full Name**: Enter the full name of the Proprietor or Partner or Director, as the case may be.

**ii. Fathers Name**: Enter the father's name of the Proprietor or Partner or Director, as the case may be..

**iii. Mobile No.**: Enter the mobile number of the Proprietor or Partner or Director, as the case may be.

**iv. Email id**: Enter the email id of the Proprietor or Partner or Director, as the case may be.

**v. Date of Birth**: Enter the date of birth of the Proprietor or Partner or Director, as the case may be.

**vi. Gender**: Select the gender from the drop down menu (Male or Female or Other) of the Proprietor or Partner or Director, as the case may be.

**vii. PAN No**: Enter the PAN of the Proprietor or Partner or Director, as the case may be.

**viii. Upload PAN Card**: Upload a self-attested, clear and legible scanned copy of the PAN Card of the Proprietor or Partner or Director, as the case may be. The scanned copy must be uploaded in **pdf format** only. The size of the scanned copy must not exceed **1 MB**.

**ix**. **Aadhaar No**: Enter the Aadhaar number of the Proprietor or Partner or Director, as the case may be.

**x**. **Upload Aadhaar Card**: Upload a self-attested, clear and legible scanned copy of the AadhaarCard of the Proprietor or Partner or

Director, as the case may be. The scanned copy must be uploaded in **pdf format** only. The size of the scanned copy must not exceed **1 MB**.

**xi. DIN**: Enter the Director Identification Number (DIN) of the Director. This field will appear only on the Directors Details page i.e. in the case where the Nature of the Applicant was selected as Company.

**xii. Upload Photograph**: Upload a latest, clear and proper photograph of the Proprietor or Partner or Director, as the case may be. The photograph must be uploaded in **jpg/jpeg format** only. The size of the photograph must not exceed **500 KB**.

**xiii. Upload Signature**: Upload a clear and legible scanned copy of the signature of the Proprietor or Partner or Director, as the case may be. The scanned copy must be uploaded in **jpg/jpeg format** only. The size of the scanned copy must not exceed **100 KB**.

**xiv. Date of Appointment**: Enter the date of appointment of the Proprietor or Partner or Director in the Proprietorship Concern/Partnership Firm/Company, as the case may be.

**xv. Permanent Address**: Enter the permanent address details of the Proprietor or Partner or Director, as the case may be, in the Address Line 1, Address Line 2, District, State and Pincode fields. Follow above instructions for filling details in these fields.

**xvi. Upload Permanent Address proof**: Upload a self-attested, clear and legible scanned copy of the proof of the permanent address of the Proprietor or Partner or Director, as the case may be. The scanned copy must be uploaded in **pdf format** only. The size of the scanned copy must not exceed **10 MB**.

#### xvii. Present Address:

**a. Checkbox - Present address is same as permanent address:** If the present address is the same as the permanent address of the Proprietor or Partner or Director, as the case may be, then check this box and the details provided for the permanent address will automatically fill the present address fields. **b.** However, if the present is different from the permanent address, then enter the details of present address of the Proprietor or Partner or Director, as the case may be, as per the instructions given for address fields above. Upload a self-attested, clear and legible scanned copy of the proof of the permanent address of the Proprietor or Partner or Director, as the case may be. The scanned copy must be uploaded in **pdf format** only. The size of the scanned copy must not exceed **10 MB**.

| a Home di Eliam and License |                                     |   |           |                                      |                                 |
|-----------------------------|-------------------------------------|---|-----------|--------------------------------------|---------------------------------|
|                             | 00                                  |   | - 00      | 00                                   |                                 |
|                             | State *                             |   | Pincode * |                                      |                                 |
|                             | AAAAARAQIsettika                    | ~ | 400001    |                                      |                                 |
|                             | Upload Present Address Proof * (2)  |   |           |                                      |                                 |
|                             | Choose File somple-pdf-file-3kb.pdf |   |           |                                      |                                 |
|                             | Could from the support of the L     |   |           |                                      |                                 |
|                             | Educational Qualification *         |   |           | Upload Educational Certificate *     | + 4dd Educationel Qualification |
|                             | Dochelor's Degree                   |   | ~         | Choose file sample-pdf-file-3ltb.pdf |                                 |
|                             |                                     |   |           | (only pot Ne, Max dae 1 MB )         | Construction                    |

Image 14

**xviii. Educational Qualifications**: Enter the educational qualification details of the Proprietor or Partner or Director, as the case may be (see Image 14 above). It is important to note that in case of Proprietor, the education qualification must be as required under Regulation 5 of the CBLR, 2018.

**xix. Upload Educational Certificates**: Upload a self-attested, clear and legible scanned copy of the proof of the education qualification of the Proprietor or Partner or Director, as the case may be. The scanned copy must be uploaded in **pdf format** only. The size of the scanned copy must not exceed **1 MB**.

**xx.** To add more than one education qualification click on the **Add Educational Qualification** button.

**xxi.** Click on **Save Proprietor** or **Save Partner** or **Save Director** button, as the case may be, to save the details entered in this section and move to the next section.

**xxii**. Whether This Person Will Be Engaged In Customs Broker **Work ?** : Yes /No - This field is captured only for Partners and Directors. This indicates whether this partner / director will be engaged in customs clearance work or not.

**xxiii**. **Director Identification Number (DIN)** : This field is asked only for directors. User shown enter the DIN of the director as allotted to him by the Government.

**Xxiv**. **Upload DIN Proof:** This field is asked only for directors. User shown uplaod the PDF scanned copy of the proof wherein DIN of the director is allotted.

**Xxv.Save Partner button**: This button is shown only for partners. Use this button to add more partners in the form. This button will save the current partner details and then the user can fill more partner details in the form.

**Xxvi.Save Director button**: This button is shown only for directors. Use this button to add more directors in the form. This button will save the current director details and then the user can fill more director details in the form.

**xxvii.** In the next section, either of the two following section pages will appear:

**a.** Candidate Details Section page auto-filled with details of Proprietor (see Image 15 below), if the nature of the applicant was selected as 'Proprietorship'.

OR

**b.** Candidate Details Section page with blank fields (see Image 16 below), if

the nature of the applicant was either selected as 'Partnership' or 'Company'.

| Central Board of Indirect<br>Department of Revenue, Ministry of                                                                                                    | Taxes and Customs                                                                                                    |                                                  | ſ |
|----------------------------------------------------------------------------------------------------|----------------------------------------------------------------------------------------------------|--------------------------------------------------|---|
| Department of Revenue, Ministry of                                                                                                    | FIDADCP, COOPERITIENT OF INCLA                                                                                                    | भा बाग प्रयाग भी तो। अगृत महारेसाय               | L |
|                                                                                                    | non and a state of the state of the state of |                                                  |   |
| <ul> <li>Diam and License</li> <li>provident of the second second se<br/>Second second se</li></ul> |                                                                                                    |                                                  |   |
| Applicant Details                                                                                                    |                                                                                                    | CANDIDATE DETAILS                                |   |
|                                                                                                    |                                                                                                    |                                                  |   |
| Correspondence Address                                                                                                    |                                                                                                    | Condidate Details Are Same As Proprietor Details |   |
| Proprietor Details                                                                                                    | Full Name*                                                                                                    | Forther' S Name *                                |   |
| Condidate Details                                                                                                    | 00                                                                                                    | 00                                               |   |
|                                                                                                    | Mobile No.*                                                                                                    | tmoll id *                                       |   |
| More information                                                                                                    | 9876543200                                                                                                    | adit.mahatographicam                             |   |
| Ø Declaration                                                                                                    | Date Of Birth *                                                                                                    | Gender *                                         |   |
| Make Payment                                                                                                    | 02-01-2000                                                                                                    | Male                                             | × |
|                                                                                                    | PAN*                                                                                                    | Upload PAN Scan Copy * Nier                      |   |
|                                                                                                    | AAAAA32HB                                                                                                    | Choose Hee                                       |   |
|                                                                                                    |                                                                                                    | ( only pot the, Maxistee 1 MB )                  |   |
|                                                                                                    | Upload Photograph *                                                                                                    | Upload Signature *                               |   |
|                                                                                                    | Choose Ne                                                                                                    | Choose FBe                                       |   |
|                                                                                                    | ( only jpg/jpeg Re, Max.size 500 KB )                                                                                                    | ( only (pg/)peg Re, Max size 100 KB )            |   |
|                                                                                                    | Date Of Appointment * ()                                                                                                    |                                                  |   |
|                                                                                                    | 03-0-2022                                                                                                    |                                                  |   |
|                                                                                                    |                                                                                                    |                                                  |   |

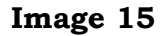

| Department of Revenue, Minis                       | stry of Finance, Government of India    | <b>OBLING</b>   | हर गान संयुक्त की हो।         | अमृत महालाव | ~ |
|----------------------------------------------------|-----------------------------------------|-----------------|-------------------------------|-------------|---|
| Bran and license     province on a subsequence see |                                         |                 |                               |             |   |
| Applicant Details                                  |                                         | CANDI           | DATE DETAILS                  |             |   |
| Correspondence Address                             | Designation *                           |                 | Full Name *                   |             |   |
|                                                    | Select Designation                      | ~               | Full Norme                    |             |   |
| Partner Details                                    | Father' 5 Name *                        |                 | Mobile No. *                  |             |   |
| Candidate Details                                  | Pather's Name                           |                 | Mobile No.                    |             |   |
|                                                    | Email Id *                              |                 | Date Of Birth *               |             |   |
| More information                                   | Emoli id                                |                 | dd-mm-yyyy                    |             | 0 |
| Declaration                                        | Gender *                                |                 | PAN*                          |             |   |
| Make Payment                                       | Select Gander                           | Ŷ               | PAN                           |             |   |
|                                                    | Upload PAN Scan Copy *                  |                 | upload Photograph *           |             |   |
|                                                    | Choose File No file chosen              |                 | Choose File No file ch        | oten        |   |
|                                                    | ( only politike, Moxabe 1 MB )          |                 | ( only  pg/jpog tile, Mausize | 500 KB)     |   |
|                                                    | Uplead Signature *                      |                 | Date Of Appointment * ©       |             |   |
|                                                    | Choose His No file chosen               |                 | dd-mm-yyyy                    |             | 0 |
|                                                    | ( only jpg/jpag file, Maxsips 100 kit ) |                 |                               |             |   |
|                                                    | Permanent Address *                     |                 |                               |             |   |
|                                                    | Address Line 1 *                        | Address Une 2 * |                               | District *  |   |
|                                                    | Address Ino 1                           | Appletos tria 2 |                               | plainet     |   |
|                                                    | State *                                 |                 | Pincode *                     |             |   |
|                                                    |                                         |                 |                               |             |   |

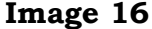

**H.** Instructions for filling the <u>**Candidate Details**</u> section: This is the fourth section which captures the details of the Candidate. A Candidate is the person who will be appearing in the Regulation 6 examination and on the strength of whom the applicant is seeking the Customs Broker license. The fields are to be filled as per below instructions:

**i.** In the first case where the nature of the applicant was selected as 'Proprietorship' (see Image 15), since the Proprietor is also the Candidate who will appear in the exam, the Candidate Details Section

page gets auto-filled with the details of the Proprietor entered in the previous section. The applicant is not required to fill in any details.

**ii.** In the second case where the nature of the applicant was selected as either 'Partnership' or 'Company' (see Image 16), the applicant is required to fill in the details of the Candidate as per below instructions:

**1. Designation:** Select the designation of the candidate in the applicant firm or company, as the case may be.

**2. Full Name:** Enter the full name of the Candidate.

**3. Father's Name**: Enter the father's name of Candidate.

**4. Mobile No**: Enter the mobile number of the Candidate.

**5. Email id**: Enter the email id of the Candidate.

6. Date of Birth: Enter the date of birth of the Candidate.

**7. Gender**: Select the gender of the Candidate from the dropdown menu.

**8. PAN No**: Enter the PAN of the Candidate.

**9. Upload PAN Card**: Upload a self-attested, clear and legible scanned copy of the PAN Card of the Candidate, as the case may be. The scanned copy must be uploaded in **pdf format** only. The size of the scanned copy must not exceed **1 MB**.

**10. Upload Photograph**: Upload a latest, clear and proper photograph of the Candidate. The photograph must be uploaded in **jpg/jpeg format** only. The size of the photograph must not exceed **500 KB**.

**11. Upload Signature**: Upload a clear and legible scanned copy of the signature of the Candidate, as the case may be. The scanned

copy must be uploaded in **jpg/jpeg format** only. The size of the scanned copy must not exceed **100 KB**.

**12. Date of Appointment**: Enter the date of appointment of the Candidate in the Firm or Company, as the case may be.

**13. Permanent Address**: Enter the permanent address details of the Candidate in the Address Line 1, Address Line 2, District, State and Pincode fields. Follow above instructions for filling details in these fields.

**14. Upload Permanent Address proof**: Upload a self-attested, clear and legible scanned copy of the proof of the permanent address of the Candidate, as the case may be. The scanned copy must be uploaded in **pdf format** only.

The size of the scanned copy must not exceed **10 MB**.

#### 15. Present Address:

a. Checkbox - Present address is same as permanent address: If the present address is the same as the permanent address of the Candidate, then check this box and the details provided for the permanent address will automatically fill the present address fields.

**b.** However, if the present is different from the permanent address, then enter the details of present address of the Candidate as per the instructions given for address fields above. Upload a self-attested, clear and legible scanned copy of the proof of the permanent address of the Candidate. The scanned copy must be uploaded in **pdf format** only. The size of the scanned copy must not exceed **10 MB**.

| tate ' Picode'  AKUACHAL PRADESH                                                                                                    | test                                      | test             |                                  | test       |                                 |
|----------------------------------------------------------------------------------------------------|-------------------------------------------|------------------|----------------------------------|------------|---------------------------------|
| ARUACHAL PRADESH                                                                                                    | state *                                   |                  | Pincode *                        |            |                                 |
| pload Permanent Address Proof * © Error<br>Choose File<br>only pdf file, Maxizte 10 MB )<br>resent Address *<br>S some As Permanent Address<br>ddress Line 1 * Address Line 2 * District *<br>test tote * Pincode *<br>ARUNACHAL PRADESH 	 Pincode *<br>ARUNACHAL PRADESH 	 IIIIII<br>pload Present Address Proof * © Error<br>Choose File<br>only pdf file, Maxizte 10 MB )<br>Address Line 2 * District * Error<br>ARUNACHAL PRADESH 	 Upload Educational certificate * Error<br>Arunachal Conser File<br>Bachelor's Degree 	 V Choose File                                                                                                    | ARUNACHAL PRADESH                         | ~                | 2 <b>11111</b>                   |            |                                 |
| Choose File only pdf file, Maxsize 10 MB )  resert Address *  Some As Permanent Address  ddress line 1 * Address Inc 2 * District *  test test test test test test test te                                                                                                    | ipload Permanent Address Proof * 🛈 🔒 View |                  |                                  |            |                                 |
| only pdf file, Maxsize 10 MB )  resent Address  address Line 1* Address Line 2* District*  test test test Pincode* ARUNACHAL PRADESH V IIIII  pload Present Address Proof * ©   choose File only pdf file, Maxsize 10 MB )  address Line 2* Upload Educational Certificate *   wupload Educational Certificate *   wupload Edu | Choose File                               |                  |                                  |            |                                 |
| reent Address *  Some As Permanent Address  ddress line 1 * Address Line 2 * District *  test test test Pincede *  ARUNACHAL PRADESH Pincede *  Choose File only pdf Rie, Maxsize 10 MB )  Address Line 2 * Upload Educational Certificate *  Were *  Address Line 2 *  Address Line 2 *   | only pdf file, Max.size 10 MB )           |                  |                                  |            |                                 |
| Some As Permanent Address  ddress line 1* Address Line 2* District*  test test test Pincode* ARUNACHAL PRADESH Pincode* IIIII  pload Present Address Proof* ® Ive Choose File only pdf file, Maxsize 10 MB )  text Address Line 2  text Line 2  Line 2  Line   | resent Address *                          |                  |                                  |            |                                 |
| Image: Some As Permanent Address       ddress Line 1*     Address Line 2*       test     test       test     test       test     Pincode*       ARUNACHAL PRADESH     Imm                                                                                                    | Tracin Addition                           |                  |                                  |            |                                 |
| ddress line 1* Address Line 2* District*   test test test    Pincode*  ARUNACHAL PRADESH  Pincode*  Pincode*  Pincode*  Pincode*  Pincode*  Pincode*  Pincode*  Pincode*  Pincode* Pincode* Pi                                                                                    | Same As Permanent Address                 |                  |                                  |            |                                 |
| test test test test test test test test                                                                                                    | ddress Line 1*                            | Address Line 2 * |                                  | District * |                                 |
| tate * Pincode * ARUNACHAL PRADESH  Pincode * IIIII Pincode * IIIII Pincode * IIII Pincode * IIIII Pincode * IIII Pincode * II | test                                      | test             |                                  | test       |                                 |
| ARUNACHAL PRADESH   ARUNACHAL PRADESH  ARUNACHAL PRADESH  ARUNACHAL PRADESH  ARUNACHAL PRADESH  IIIIII  IIIIII  IIIIII  IIIIII  IIIIII                                                                                                    | tate *                                    | Pincode *        |                                  |            |                                 |
| pload Present Address Proof * ©   Choose File  any pdf file, Max size 10 MB )  t Add Educational Qualification *  Upload Educational Certificate *  We choose File  Choose File                                                                                                    | ARUNACHAL PRADESH V                       | 111111           |                                  |            |                                 |
| Choose File   Add triducational Qualification  Add triducational Qualification  Upload Educational Certificate  Vuload Educational Certificate  Choose File                                                                                                    | nlogd Present Address Proof * ()          |                  |                                  |            |                                 |
| ducational Qualification * Upload Educational Certificate * Www<br>Bachelor's Degree 	 	 Choose File                                                                                                    | Choose File                               |                  |                                  |            |                                 |
| 4 Add tiducational Qualification<br>ducational Qualification * Upload Educational Certificate *<br>Bachelor's Degree                                                                                                    | only pdf file, Maxsize 10 MB )            |                  |                                  |            |                                 |
| 4 Add triducational Qualification 4 Add triducational Qualification 4 Add triducation 4 Add triducational Qualification 4 Add triducational Qualification 4 Add triducational Qualification 4 Add triducational Qualification 4 Add triducational Qualification 4 Add triducational Qualification 4 Add triducational Qu |                                           |                  |                                  |            |                                 |
| 4 Add Educational Qualification       4           4 Add Educational Certificate           4 Add Educational Certificate           8achelor's Degree           Choose File                                                                                                    |                                           |                  |                                  |            |                                 |
| ducational Qualification * Upload Educational Certificate * Two<br>Bachelor's Degree 	 Choose File                                                                                                    |                                           |                  |                                  |            | + Add Educational Qualification |
| Bachelo's Degree Choose File                                                                                                    | ducational Qualification *                |                  | Upload Educational Certificate * | BView      |                                 |
|                                                                                                    | dacational gaameation                     |                  | Choose File                      |            |                                 |

**16.** Educational Qualifications: Enter the educational qualification details of the Candidate. It is important to note that the education qualification must be as required under Regulation 5 of the CBLR, 2018.

**17. Upload Educational Certificates**: Upload a self-attested, clear and legible scanned copy of the proof of the education qualification of the Candidate. The scanned copy must be uploaded in **pdf format** only. The size of the scanned copy must not exceed **1 MB**.

**18.** To add more than one education qualification click on the **Add Educational Qualification** button.

**iii.** Click on the **Save** button to save the details entered in this section and move to the next section.

**iv.** The next section page, the More Information Section page (see Image 18 below) will appear:

| Applicant Details      | MORE INFO                                                                                                    | RMATION                          |
|------------------------|----------------------------------------------------------------------------------------------------|----------------------------------|
| Correspondence Address | Scanned copy of Signed FORM-A of CBL8, 2018                                                                                                    | Choose File No file chosen       |
|                        |                                                                                                    | ( only pat file, Maxsize I MB )  |
| Proprietor Details     | Whether the candidate is a retired Group A Officer from Indian Revenue<br>Service (Customs & Indirect Taxes)                                                                                                    | Ves No                           |
| Candidate Details      | Broot of Portrod Minut                                                                                                    | Choose File No file chosen       |
|                        |                                                                                                    | ( only pdf file, Max.size 1 MB ) |
| More Information       | I have working knowledge of English                                                                                                    | ⊖Yes ⊖No                         |
| More mornation         | I have working knowledge of Hindi                                                                                                    | Ves No                           |
| Declaration            | I have working knowledge of Local Language                                                                                                    | Select                           |
| Make Payment           | Total number of attempts the applicant has mode in the examination<br>referred to in regulation of the Custom House Agents Licensing Regulation,<br>1984 or regulation 6 of the Custom House Agents Licensing Regulation,<br>2004 or regulation 6 of the Customs Brakers Licensing Regulations,<br>2013 or regulation 6 of the Customs Brakers Licensing Regulations,<br>2010 or regulation 7 of the Customs Brakers Licensing Regulations,<br>2010 or regulation 2010 or the Customs Brakers Licensing Regulations,<br>2010 or regulation 2010 or the Customs Brakers Licensing Regulations,<br>2010 or regulation 2010 or the Customs Brakers Licensing Regulations,<br>2010 or regulation 2010 or the Customs Brakers Licensing Regulations, 2010 or<br>2010 or regulation 2010 or the Customs Brakers Licensing Regulations, 2010 or the Customs Brakers Licensing Regulations, 2010 or the Customs Brakers Licensing Regulations, 2010 or the Customs Brakers Licensing Regulations, 2010 or the Customs Brakers Licensing Regulations, 2010 or the Customs Brakers Licensing Regulations, 2010 or the Regulation, 2010 or the Regulation 2010 or the Customs Brakers Licensing Regulations, 2010 or the Regulation 2010 or the Regulation 20 | 0 +                              |
|                        | Unlead proof of Spannish Vishillity (cartificate) ()                                                                                                    | Choose File No file chosen       |
|                        | opional provide management (declandade) o                                                                                                    | ( only pdf file, Maxsize I MB )  |
|                        | Financial Viablitly Certificate No.                                                                                                    |                                  |
|                        | Signalal Viability Cartificate Insue Date                                                                                                    | mm/dd/www                        |

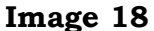

**I.** Instructions for filling the <u>More Information</u> section: This is the fifth section which captures remaining important details. The fields are to be filled as per below instructions:

**i. Upload Duly Filled and Signed FORM-A** - Upload a clear and legible scanned copy of the completely and accurately filled and signed FORM-A of CBLR, 2018. Take note of below instructions in this regard:

**a.** Applicants should download and print the FORM-A of Customs Brokers Licensing Regulations, 2018 (Annexure - A). This FORM-A must be carefully filled and signed.

b. In case the applicant is a Partnership Firm or a Company:
i. For the field "Aadhaar Number", the aadhaar number of the person appearing in the examination should be provided in the FORM-A.

**ii.** At the place of "Signature of the applicant", the signature of the Partner or Director or Authorised Person, as the case may be, as well as the signature of the person appearing in the examination should be provided. Name and designation of the person should also be provided immediately below his/her signature.

**c.** It should be ensured that the information filled in the scanned copy of FORM-A should be the same as the information filled by the

applicant in the online application form. In case of any discrepancies in the digitally provided information and the information provided in the scanned copy of the FORM-A, the application is liable for rejection.

**d.** A clear and legible scanned copy should be uploaded by the applicants in the "Upload Duly Filled and Signed FORM-A" field in the online application form.

**e.** The scanned copy must be uploaded in **pdf format** only. The size of the scanned copy must not exceed **1 MB**.

**f.** Applicants should NOT send this signed FORM-A to the Policy Section. It is required only to be uploaded in the application form.

ii. Whether the candidate is a retired Group A officer from Indian Revenue Service (Customs and Indirect Taxes): Select the applicable answer, Yes or No.

**iii. Proof of Sound Mind:** Upload a clear and legible scanned copy of the proof of sound mind of the candidate. The scanned copy must be uploaded in **pdf format** only. The size of the scanned copy must not exceed **1 MB**.

**iv. I have working knowledge of English:** Select the applicable answer, Yes or No.

**v. I have working knowledge of Hindi:** Select the applicable answer, Yes or No.

**vi. I have working knowledge of the Local Language English:** Select the local language from the drop-down menu.

vii. Total number of attempts the applicant has made in the examination referred to in regulation 9 of the Custom House Agents Licensing Regulation, 1984 or regulation 8 of the Custom House Agents Licensing Regulation, 2004 or regulation 6 of the Customs Brokers Licensing Regulations, 2013 or regulation 6 of the Customs Brokers Licensing Regulations, 2018: Since in the cases where the nature of the applicant is Partnership or Company, it is the candidate who attempts the examination and in the case where the nature of the applicant is Proprietorship, Proprietor is also the candidate, therefore, in all cases select the number of attempts made by the **Candidate**.

**viii. Upload proof of Financial Viability (Certificate):** Upload a self-attested, clear and legible scanned copy of the proof of the financial viability certificate of the Candidate issued by a scheduled bank or such other proof acceptable to Pr. Commissioner of Customs or Commissioner of Customs, as the case may be, in terms of possession of the assets of the value not less than five lakhs rupees. The scanned copy must be uploaded in **pdf format** only. The size of the scanned copy must not exceed **1 MB**.

**ix. Financial Viability Certificate No.:** Enter the number of the financial viability certificate uploaded above.

**x. Financial Viability Certificate Issue Date:** Enter the date of issuance of the financial viability certificate uploaded above.

**xi.** Click on the **Save** button to save the details entered in this section and move to the next section.

**xii.** The next section page, the Declaration Section page (see Image 19 below) will appear:

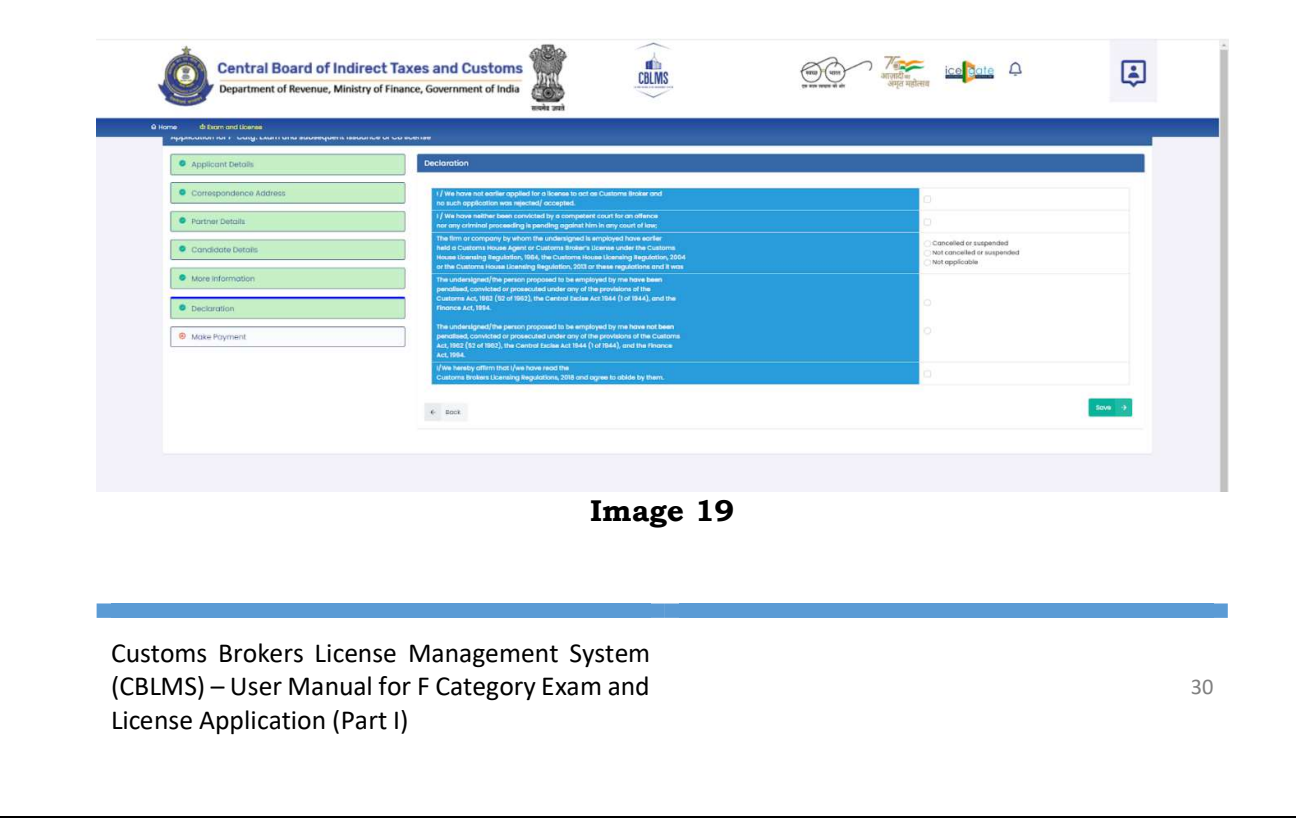

**J.** Instructions for filling the **<u>Declaration</u>** section: This is the sixth section which captures the mandatory declarations to be provided by the applicant. The fields are to be filled as per below instructions:

**i**. I/We have not earlier applied for a license to act as Customs Broker and no such application was rejected/accepted: Check the box.

**ii.** I/We have neither been convicted by a competent court for an offence nor any criminal proceeding is pending against him in any court of law: Check the box.

**iii.** The firm or company by whom the undersigned is employed have earlier held a Customs House Agent or Customs Broker's License under the Customs House Licensing Regulation, 1984, the Customs House Licensing Regulation, 2004 or the Customs House Licensing Regulation, 2013 or these regulations and it was cancelled or suspended/not cancelled or suspended.: Check the applicable box.

**iv.** The candidate proposed to be employed by the applicant have or have not been penalised under any of the provisions of the Customs Act, 1962 (52 of 1962), the Central Excise Act, 1944 (1 of 1944) and the Finance Act 1994

Or

The candidate proposed to be employed by the applicant have or have not been penalised under any of the provisions of the Customs Act, 1962 (52 of 1962), the Central Excise Act, 1944 (1 of 1944) and the Finance Act 1994: Check the applicable box.

**v.** I/We hereby affirm that I/we have read the Customs Brokers Licensing Regulations, 2018 and agree to abide by them: Check the box.

**vi.** Click on the **Save** button to save the details entered in this section and move to the next section.

**vii.** The next section page, the Make Payment Section page (see Image 20 below) will appear:

| Applicant Details                   |                                                                                                    | PAYMENT DETAILS                                           |                                  |
|-------------------------------------|----------------------------------------------------------------------------------------------------|-----------------------------------------------------------|----------------------------------|
| Correspondance Address              | <ul> <li>Upload Fee Payment Challan (Fee Of Rs.500/-)</li> <li>Make Online Payment (Fee Of Rs.500/-)</li> </ul> | Upload Fee Payment Challan Copy (Fee Of Rs.500/-) *       |                                  |
| Proprietor/Partner/Director Details |                                                                                                    | Choose File No the chosen ( only pdf file, Maxsize 2 MB ) |                                  |
| Ocandidate Details                  | ← Back                                                                                                    |                                                           | Preview and Submit $\rightarrow$ |
| More information                    |                                                                                                    |                                                           |                                  |
| Declarations                        |                                                                                                    |                                                           |                                  |

Image 20

**K.** Instructions for filling the <u>Make Payment</u> section: This is the seventh and last section which captures the payment. The payment can be made in both offline as well as online mode. The fields are to be filled as per below instructions:

**i. Offline Payment (see Image 20 above):** In this mode the steps to be followed are as below:

**a.** The applicant has to first physically make the payment of Rs. 500 (Rupees Five Hundred Only) at the concerned Policy Section and collect the Fee Payment Challan.

**b.** Select Upload Fee Payment Challan (Fee of Rs.500/-) button and upload a clear and legible scanned copy of the Fee Payment Challan. The scanned copy must be uploaded in **pdf format** only. The size of the scanned copy must not exceed **1 MB**.

**ii. Online Payment (see Image 21 below):** In this mode the steps to be followed are as below:

| PAYMENT DETAILS                                |
|------------------------------------------------|
| Upload Fee Payment Challan (Fee Of Rs.500/-)   |
|                                                |
|                                                |
| e Rook                                         |
|                                                |
|                                                |
| Image 21                                       |
| e Management System<br>for E Category Exam and |
|                                                |

a. Select Make Online Payment (Fee of Rs.500/-) button

**b.** Click on Pay button and it will take you to the Bharatkosh Payment page.

**c.** Make payment as per instructions on the page. Download the online payment challan and keep it for future reference.

**iii.** After successfully making the payment either offline or online, click on the **Preview and Submit** button to save the details entered in this section and move to the Preview Page.

vii. The **Preview** page as shown below (see Image 22) will appear:

| Central Board of Indirect Taxes and Customs | CBLMS | ्रत्राच्च पारात<br>एव बरव को क्षेत्र<br>उसमूत म | ice gate | ۵              |  |
|---------------------------------------------|-------|-------------------------------------------------|----------|----------------|--|
| A Home di Exam and License                  |       |                                                 |          |                |  |
| APPLICANT DETAILS                           |       |                                                 |          | +              |  |
| CORRESPONDENCE ADDRESS                      |       |                                                 |          | +              |  |
| PROPRIETOR DETAILS                          |       |                                                 |          | +              |  |
| CANDIDATE DETAILS                           |       |                                                 |          | +              |  |
| MORE INFORMATION                            |       |                                                 |          | +              |  |
| DECLARATION                                 |       |                                                 |          | +              |  |
| PAYMENT DETAILS                             |       |                                                 |          | +              |  |
| é Back                                      |       |                                                 | - [      | Final Submit 🔶 |  |

Image 22

#### **L.** The **<u>Preview</u>** page:

**i.** The Preview page displays section-wise details filled by the applicant in above seven sections.

**ii.** An applicant can check and verify the details by expanding each section on the preview page by clicking on + sign on each section tab.

**iii.** If the applicant wants to edit any detail entered in any of the sections, he/she can use the **Back** button at the bottom left of the page to go to the desired section and edit the detail.

**iv.** Once all the details are checked and verified, click on the **Final Submit** button.

**v.** On clicking the Final Submit button, a last reconfirmation box for submission of application will appear (see Image 23 below).

| Central Board of Indirect Taxes and Custo<br>Department of Revenue, Ministry of Finance, Government of Ir | Final Submit Are you sure you want to Final Submit ? | × ७ ७०० व्यक्त व्यक्तिय विद्युत्व विद्यु | <del>р</del>   |
|----------------------------------------------------------------------------------------------------|------------------------------------------------------|------------------------------------------|----------------|
| Home      DETAILS     CANDIDATE DETAILS                                                                   | Yes                                                  | NO                                       |                |
|                                                                                                    |                                                      |                                          |                |
| MORE INFORMATION                                                                                          |                                                      |                                          | +              |
| DECLARATION                                                                                               |                                                      |                                          | +              |
| PAYMENT DETAILS                                                                                           |                                                      |                                          | +              |
| ← Bock                                                                                                    |                                                      | 1                                        | Final Submit 🔸 |
| Policies and Terms & Conditions                                                                           | Help Desk                                            | Useful Links                             |                |
|                                                                                                    |                                                      |                                          |                |
|                                                                                                    |                                                      |                                          |                |
|                                                                                                    |                                                      |                                          |                |

Image 23

**vi.** If the applicant wishes to finally submit the application, then click on the **Yes** button. However, if the applicant wishes to re-visit the application before final submission, click on the No button and Preview page will appear.

**vii.** On clicking Yes on the re-confirmation box, the application gets successfully submitted and an application number is generated and displayed as below (see Image 24 below):

| A Home                                                         |                                               |   |                |                  |           |
|----------------------------------------------------------------|-----------------------------------------------|---|----------------|------------------|-----------|
| F CATEGORY EXAM AND LICENSE                                    |                                               |   | F category Exc | am and License 🔹 | Final Sut |
| Thank You !                                                    |                                               |   |                |                  |           |
| Your application 100000004438 is under proc<br>number via SMS. | ess, status will be shared on registered phor | e |                |                  |           |
|                                                                |                                               |   |                |                  |           |
|                                                                |                                               |   |                |                  |           |
|                                                                |                                               |   |                |                  |           |
|                                                                | Image 24                                      |   |                |                  |           |
|                                                                | Image 24                                      |   |                |                  |           |
|                                                                | Image 24                                      |   |                |                  |           |
|                                                                | Image 24                                      |   |                |                  |           |
| oms Brokers License Managen                                    | Image 24                                      |   | _              | _                |           |
| oms Brokers License Managen<br>MS) – User Manual for F Catego  | Image 24<br>nent System<br>ry Exam and        | _ | _              | _                |           |

viii. Save this **application number** for all future references.

# **Specimen of Photographs**

# Acceptable Photograph

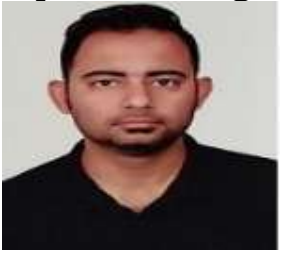

# Samples of photographs which are not acceptable

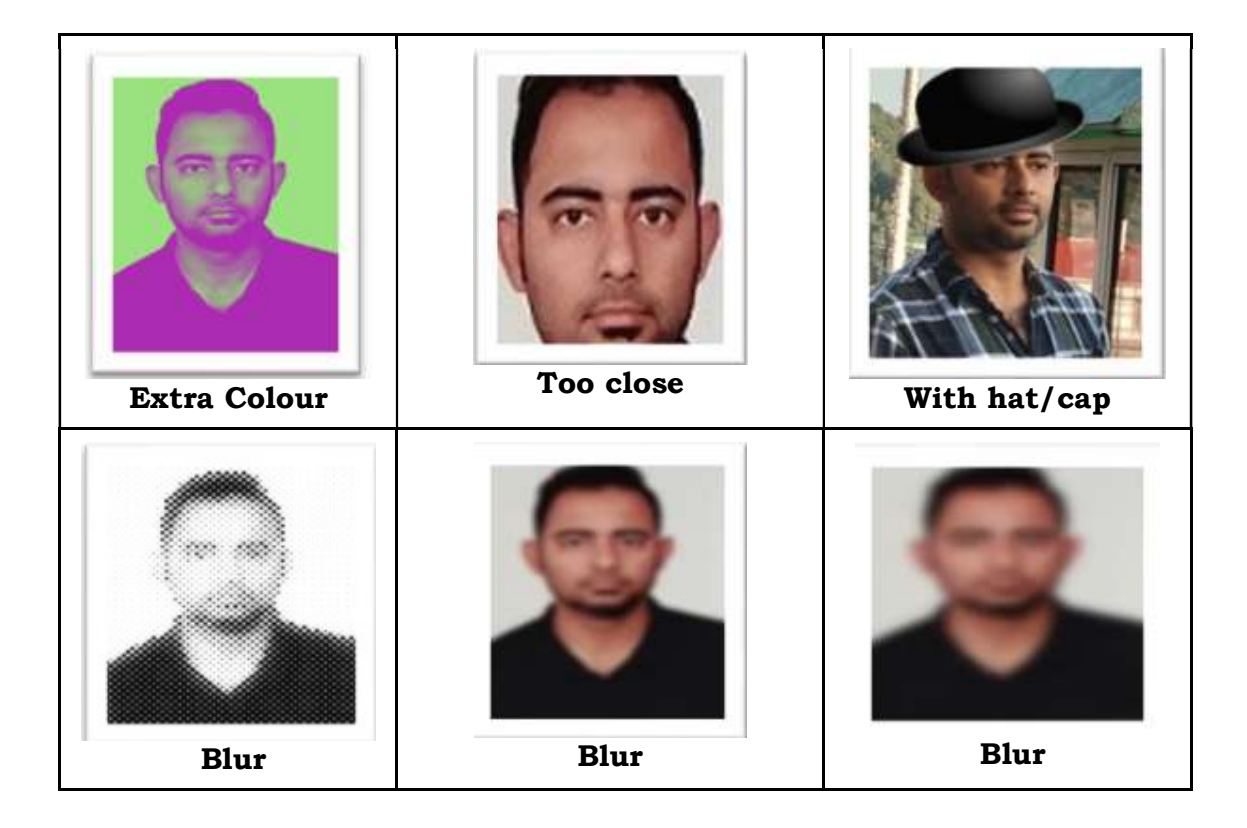

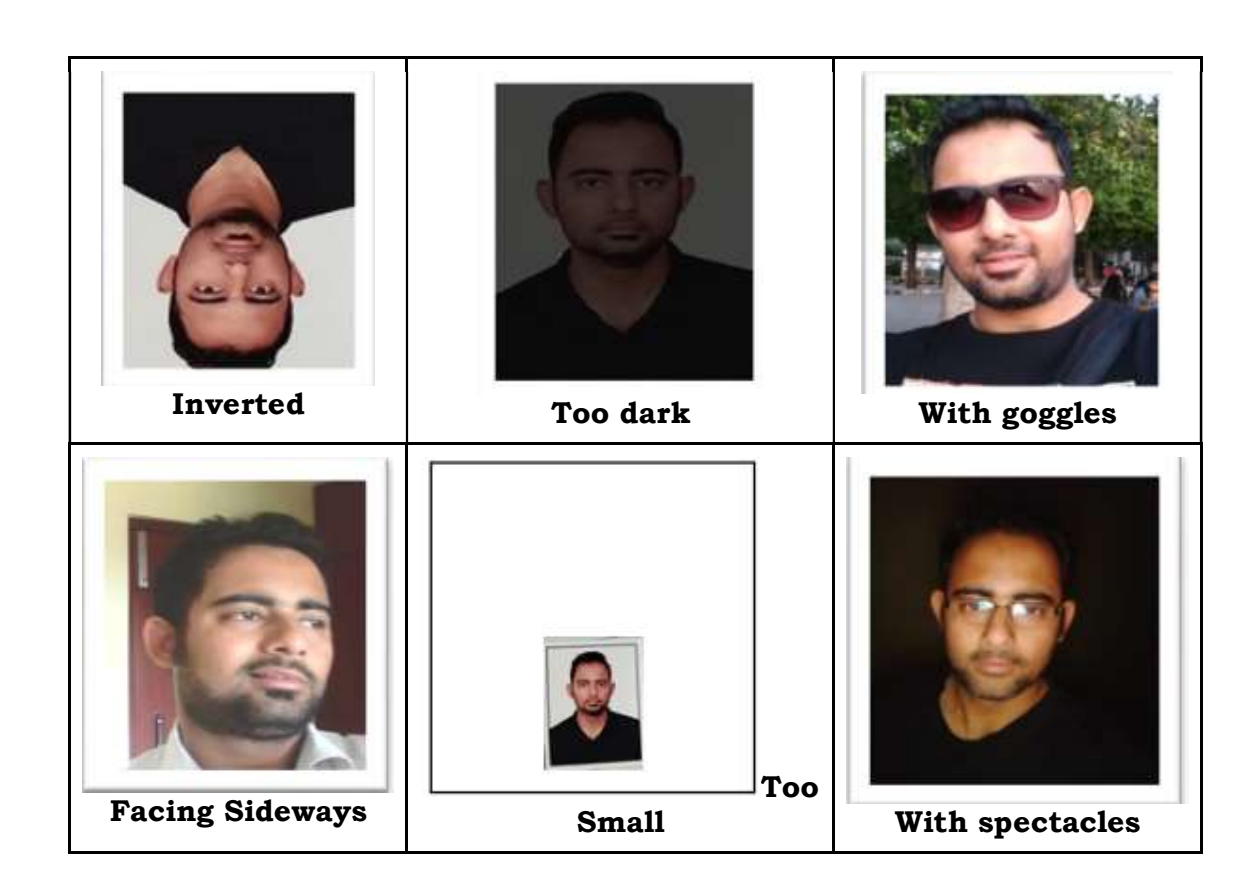

ANNEXURE - A

### FORM - A [see sub-regulation (2) of regulation 4 of Customs Brokers Licensing Regulations, 2018]

# Application Form for Grant of Customs Broker's License under section 146 of the Customs Act, 1962.

| 1    | Name of the applicant :-                                                                                                    |  |  |  |  |  |
|------|----------------------------------------------------------------------------------------------------|--|--|--|--|--|
| 2    | Full address of the applicant :-                                                                                                    |  |  |  |  |  |
| 3    | Aadhaar Number:-                                                                                                    |  |  |  |  |  |
| 4    | Names, Permanent Account Numbers (PAN) and address of each of the partners of the firm or the directors of the company, as the case may be, in case the applicant is a firm or a company :-                                                                                                    |  |  |  |  |  |
| 5    | Name and Permanent Account Numbers (PAN) of its partner/partners                                                                                                    |  |  |  |  |  |
|      | director/directors who will actually be engaged in the work as Customs<br>Broker, in case the applicant is a firm or a company:-                                                                                                    |  |  |  |  |  |
| 6    | Educational qualification of each of the persons, who may be engaged as Customs Broker :-                                                                                                    |  |  |  |  |  |
| 7    | Total number of attempts the applicant has made in the examination<br>referred to in regulation 9 of the Custom House Agents Licensing<br>Regulation, 1984 or regulation 8 of the Custom House Agents Licensing<br>Regulation, 2004 or regulation 6 of the Customs Brokers Licensing<br>Regulations, 2013 or regulation 6 of the Customs Brokers Licensing<br>Regulations, 2018:- |  |  |  |  |  |
|      | Declaration :                                                                                                    |  |  |  |  |  |
| (a)  | I have working knowledge of English/local language ()/Hindi.                                                                                                    |  |  |  |  |  |
| (b)  | I have not earlier applied for a license to act as Customs Broker and no such application was rejected/accepted.                                                                                                    |  |  |  |  |  |
| (c)  | The firm or company by whom the undersigned is employed have earlier<br>held a Customs House Agent or Customs Broker's License under the<br>Customs House Licensing Regulation, 1984, the Customs House<br>Licensing Regulation, 2004 or the Customs House Licensing                                                                                                    |  |  |  |  |  |
| Cust | Customs Brokers License Management System                                                                                                    |  |  |  |  |  |

(CBLMS) – User Manual for F Category Exam and License Application (Part I)

|     | Regulation, 2013or these regulations and it was cancelled or suspended/not cancelled or suspended.                                                                                                    |
|-----|----------------------------------------------------------------------------------------------------|
| (d) | The undersigned/the person proposed to be employed by me have<br>been/have not been penalised, convicted or prosecuted under any of<br>the provisions of the Customs Act, 1962 (52 of 1962), the Central Excise<br>Act 1944 (1 of 1944), and the Finance Act, 1994. |

List of documents furnished in accordance with regulation 6 of Customs Brokers Licensing Regulations, 2018:

| S. No. | Educational | Financial |
|--------|-------------|-----------|
| 1.     |             |           |
| 2.     |             |           |
| 3.     |             |           |
| 4.     |             |           |

I/We hereby affirm that I/we have read the Customs Brokers Licensing Regulations, 2018 and agree to abide by them.

Date :

Signature of applicant